## ENTERING AN ADD CODE FOR A WAITLISTED CLASS

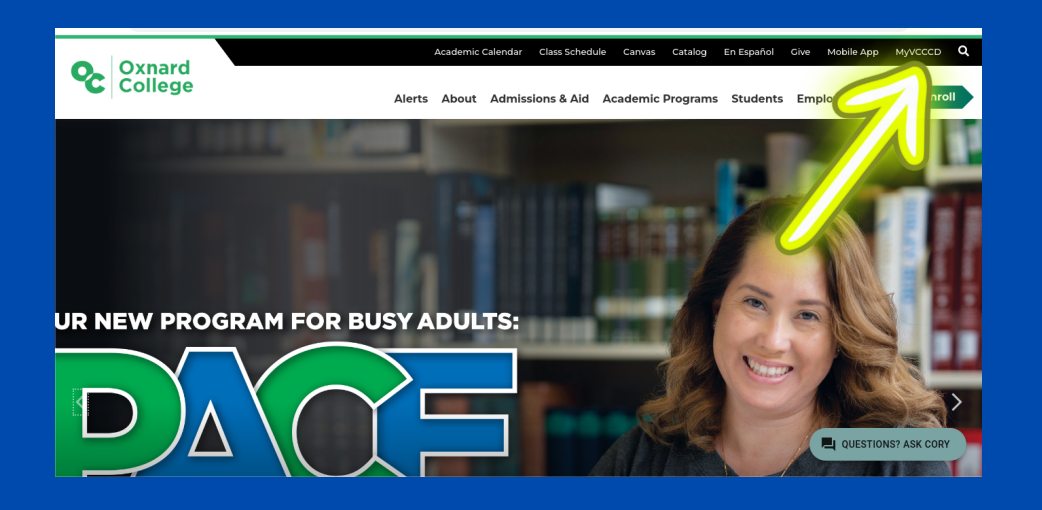

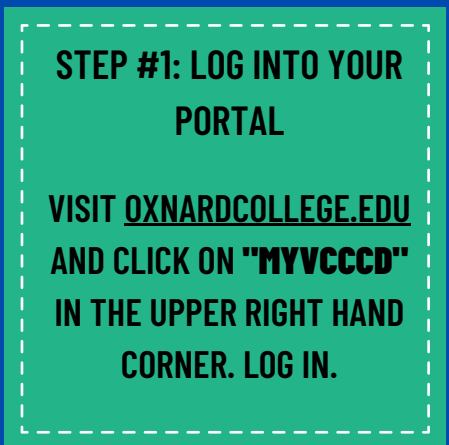

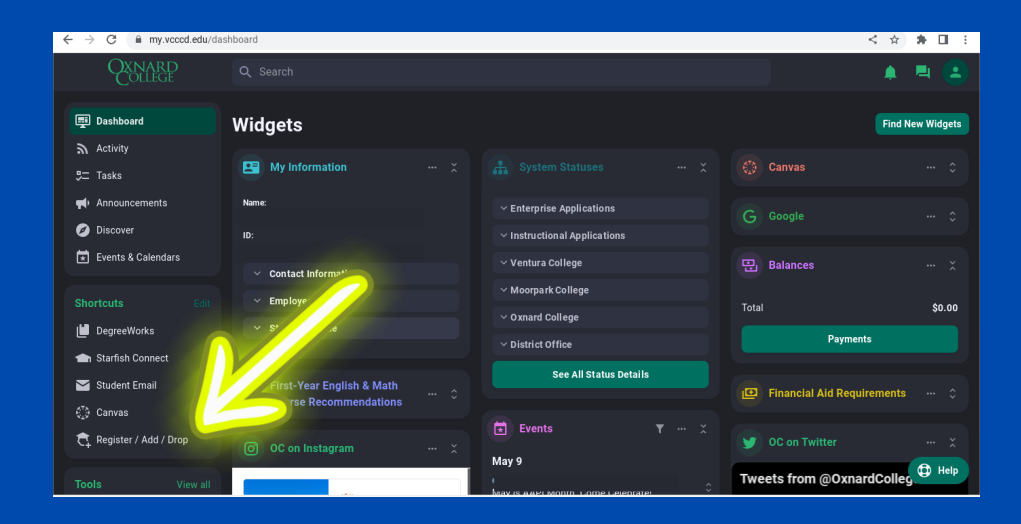

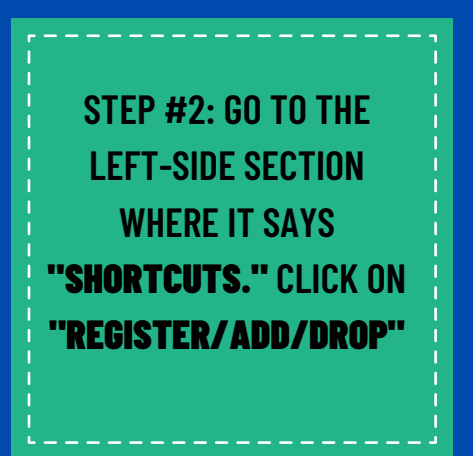

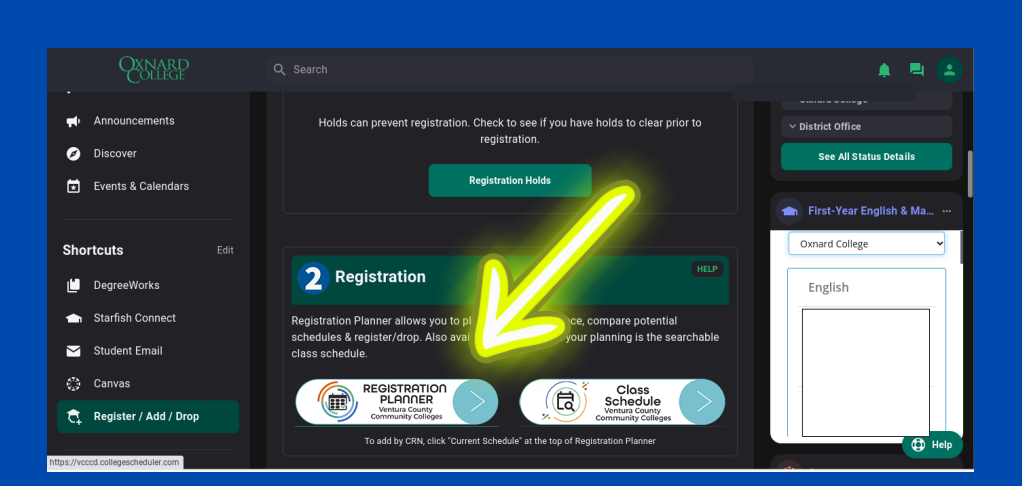

STEP #3: SCROLL DOWN UNTIL **"REGISTRATION PLANNER"** IS VISIBLE. SELECT THIS OPTION AND YOU'LL BE TAKEN TO YOUR REGISTRATION PLANNER.

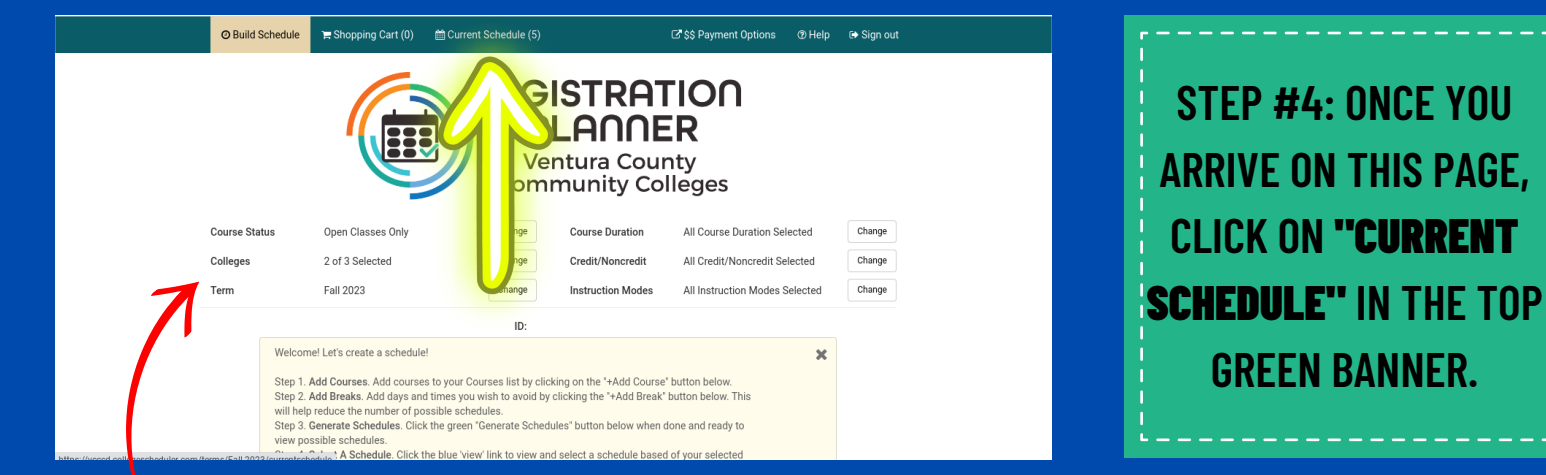

**"NOTE:** CHECK THE SETTINGS! MAKE SURE YOU ARE ENROLLING IN THE CORRECT TERM AND College as the course. IF YOU ARE <u>NOT</u> WAITLISTED IN THE CLASS, PROCEED TO STEP #7.

## **IF YOU ARE ALREADY ON THE WAITLIST FOR A CLASS!** The respective class must be dropped before you can register with the add code.

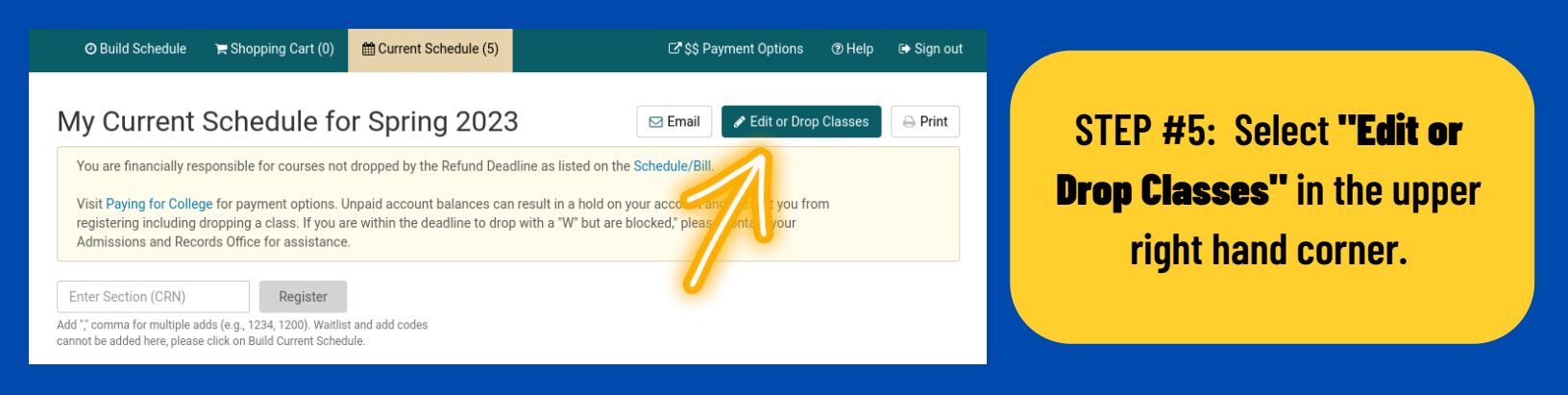

|                                    | lule 🏾 🏲 Shopping | g Cart (0) 🛗 Current So | chedule (5)                                                          | Options ⑦ Help 🕞 Sign out                       |  |  |  |  |  |  |
|------------------------------------|-------------------|-------------------------|----------------------------------------------------------------------|-------------------------------------------------|--|--|--|--|--|--|
| Edit or Drop Classes for Fall 2023 |                   |                         |                                                                      |                                                 |  |  |  |  |  |  |
| Course                             | Class Settings    | Registration Status     | Day(s) & Location(s)                                                 | Dates                                           |  |  |  |  |  |  |
| ART-R110A                          |                   | Enrolled 🔺              | MW 1:00pm - 4:15pm - Oxnard College 2-LA                             | 08/14/2023 - 1 2023                             |  |  |  |  |  |  |
| ENGL-R104                          |                   | Enrolled<br>Drop Before | T 11:30am - 12:45pm - Oxnard College 2-LA 16<br>Oxnard College 2-WEB | 08/15/202 12/12/2023<br>08/14/20_3 - 12/15/2023 |  |  |  |  |  |  |
| ENGL-R108                          |                   | Class Begins            | Oxnard College 2-WEB                                                 | 08/14/2023 - 12/15/2023                         |  |  |  |  |  |  |

STEP #6: ONCE YOUR SCHEDULE IS LOADED, SELECT THE CORRESPONDING "**REGISTRATION STATUS''** BOX TO THE RIGHT OF THE CLASS YOU WOULD LIKE TO DROP. ONCE DROPPED, SELECT THE **"SAVE**" OPTION IN THE UPPER RIGHT HAND CORNER.

NOW PROCEED TO STEP 7!

| O Build Schedule                                                                                   | ) 묻 Shopping Cart (0) 🗮 🛛                                                                                                    | Current Schedule (5) | C \$\$ Payment Option      | s 🕐 Help    | 🕞 Sign ou         |  |  |  |
|----------------------------------------------------------------------------------------------------|----------------------------------------------------------------------------------------------------|----------------------|----------------------------|-------------|-------------------|--|--|--|
| My Current                                                                                         | Schedule for F                                                                                                    | all 2023             | Email Fedit or l           | rop Classes | ⊖ Print           |  |  |  |
| You are financially re:<br>Visit Paying for Coller<br>registering including<br>Admissions and Reco | You are financially responsible for courses not dropped by the Refund Deadline as listed on the Schedule/Bill.<br>Visit Paying for College for payment options. Unpaid account balances can result in a hold on your account and prevent you from<br>registering including dropping a class. If you are within the deadline to drop with a "W" but are blocked," please contact your<br>Admissions and Records Office for assistance. |                      |                            |             |                   |  |  |  |
| Enter Section (CRN)<br>Add ", comma for multiple a<br>cannot be added here, please                 | Enter Section (CRN) Register Add "Comma for multiple adds (e.g., 1234, 1200). Waitlist and add codes cannot be added here, please click on Build Current Schedule.                                                                                                    |                      |                            |             |                   |  |  |  |
| (CRN)                                                                                              | Status Subject Course                                                                                                    | Instructor           | Day(s) & Location(s) Dates | Credits     | College<br>Oxnard |  |  |  |
|                                                                                                    |                                                                                                    |                      |                            |             | College           |  |  |  |
|                                                                                                    |                                                                                                    |                      |                            |             | Oxnard<br>College |  |  |  |
|                                                                                                    |                                                                                                    |                      |                            | _           | Oxnard            |  |  |  |

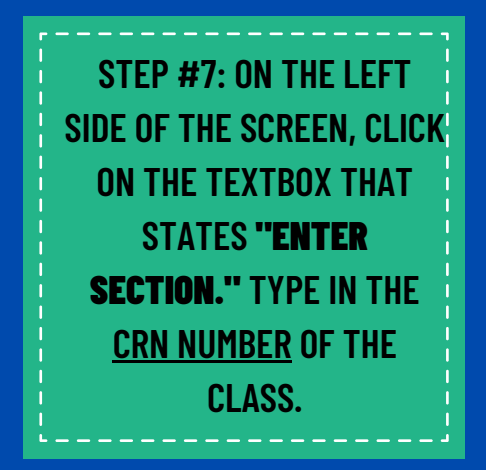

\* FOR MORE GUIDANCE ON CRN CLASS NUMBERS, SEE PAGE 4!

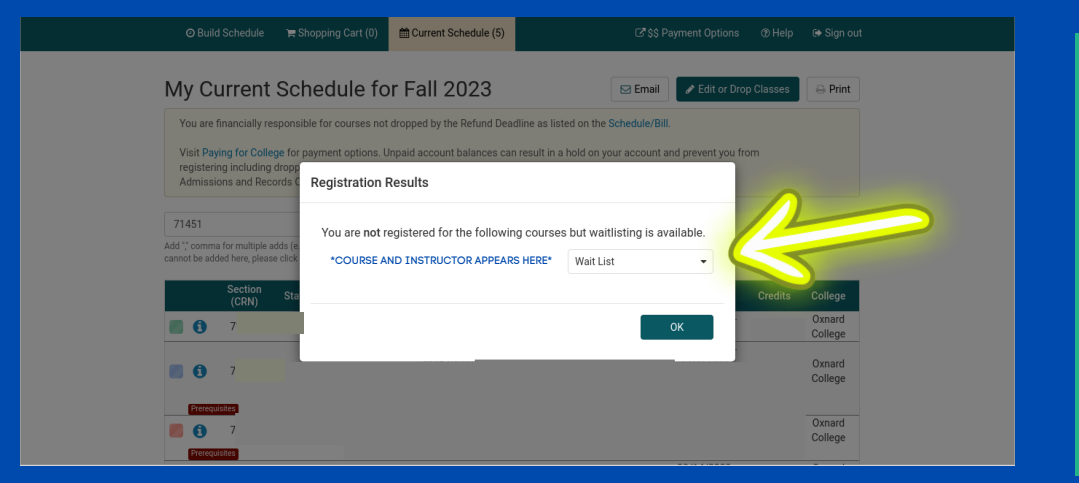

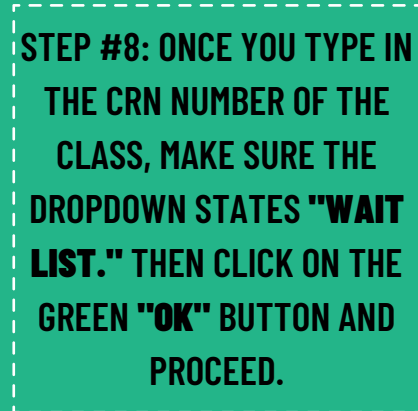

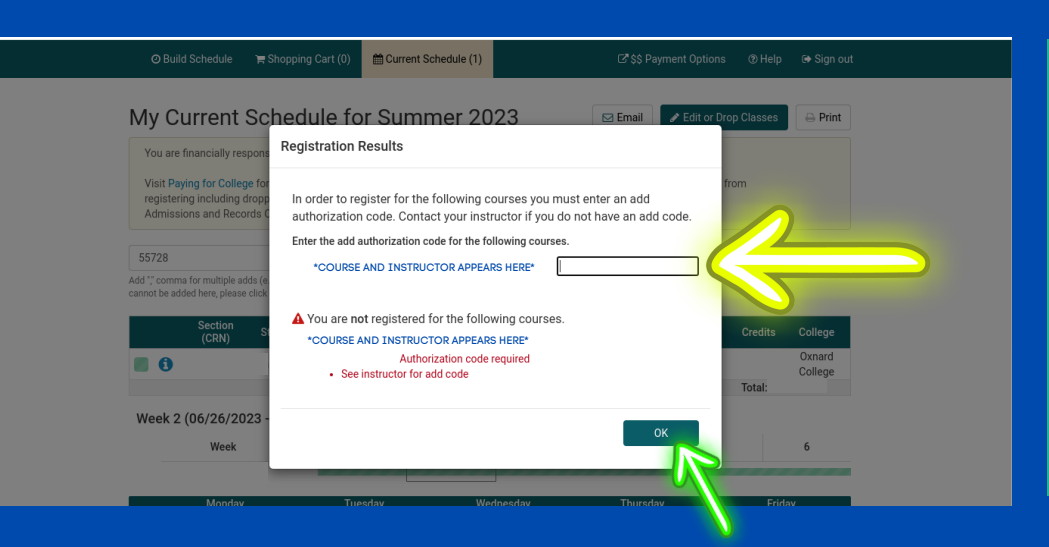

STEP #9: LAST STEP! THIS "REGISTRATION RESULTS" WILL APPEAR. ENTER THE <u>ADD CODE</u> IN THIS TEXTBOX. ONCE YOU ADD THE CODE, CLICK THE GREEN "OK" BUTTON AND YOU'RE FINISHED!

\*FOR MORE GUIDANCE ON HOW TO Obtain an ADD Code, see Page 4!

## **\*\*WHAT IS A COURSE NUMBER (CRN) AND HOW CAN I FIND IT?**

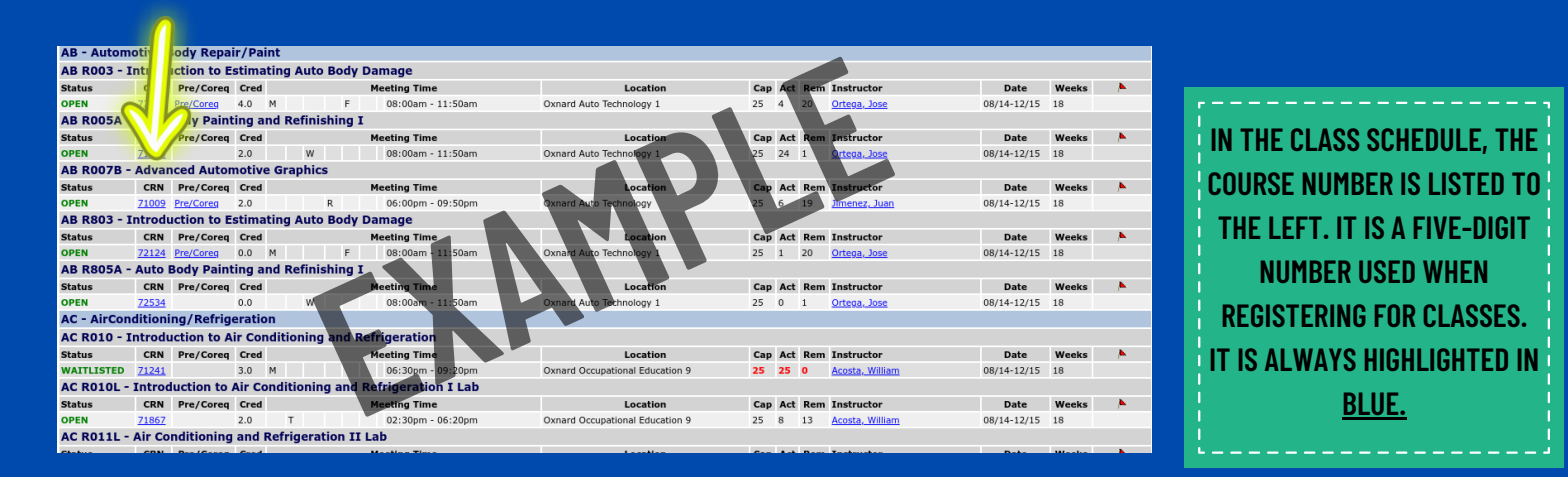

TO ACCESS THE CURRENT CLASS SCHEDULE, USE THE FOLLOWING LINK: <u>HTTPS://WWW.OXNARDCOLLEGE.EDU/APPLY-AND-ENROLL/SCHEDULE-OF-CLASSES</u>

## **\*\*HOW TO OBTAIN AN ADD/AUTHORIZATION CODE:**

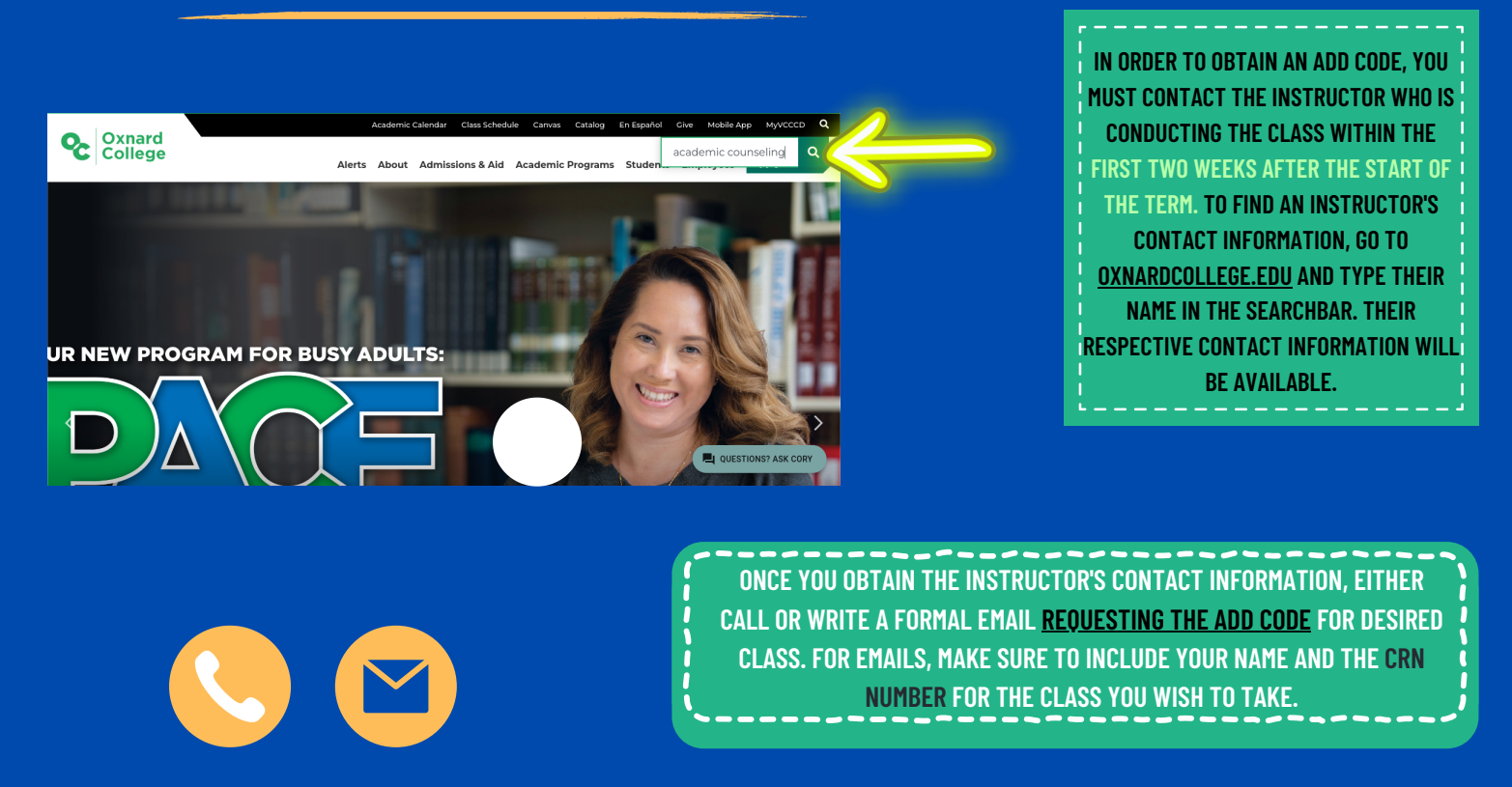